# How to install, activate and download wifi Vpecker Easydiag India version diagnostic software?

### 1. Running Environment

#### Hardware Environment: $\lambda$

Windows laptop, PC or PAD CPU speed: more than 1.0G Hz Memory: more than 1GB Disk: more than 32 GB Communication port: Wi-Fi or Bluetooth **Software Environment:λ** Windows XP, Windows 7, Windows 8, Windows 10

### 2. Software Installation

### 2.1 Client Downloading

Access to website: http://www.idutex.com, and then download the file "VPECKER-IN-SETUPVx.xx"

### 2.2 Client Setup

Unzip VPECKER-IN-SETUPVx.xx and run setup.exe:

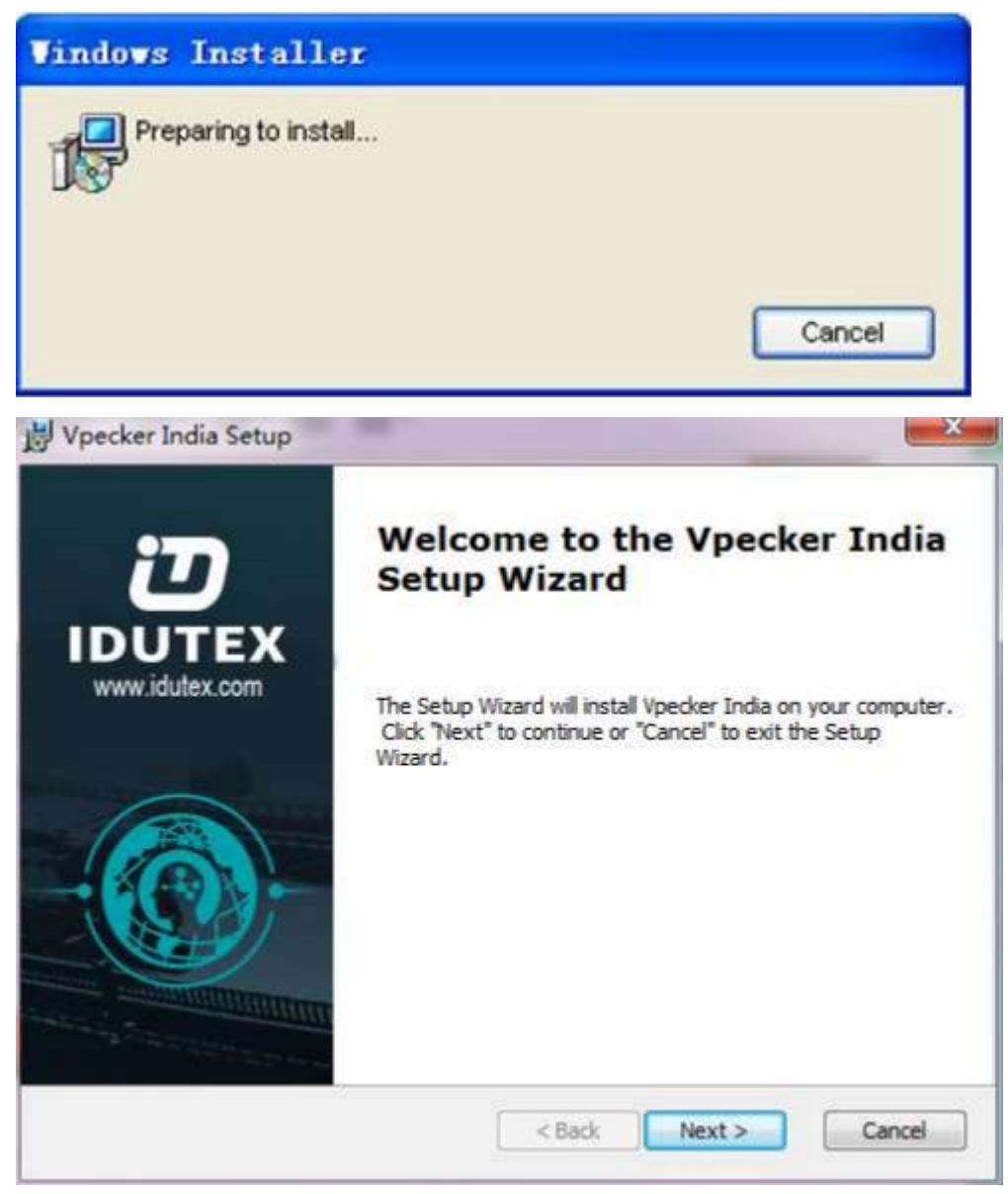

Please click "Next".

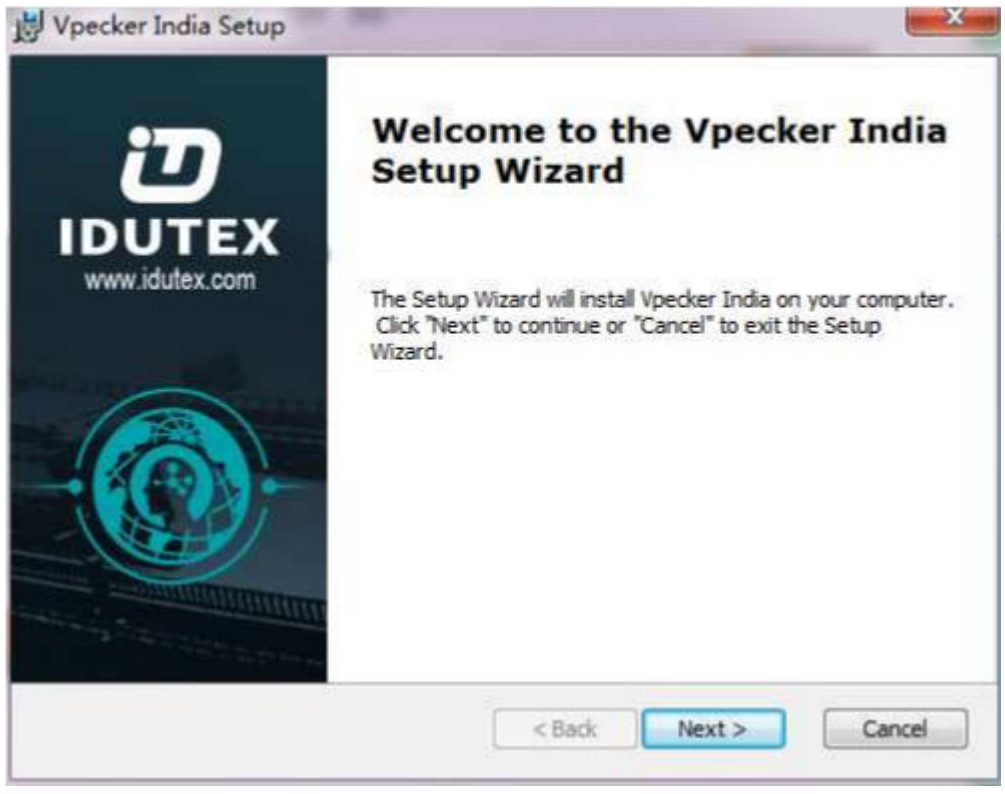

### Please click "Next".

| 😸 Vpecker India Setup                                                                                                    | X              |
|----------------------------------------------------------------------------------------------------|----------------|
| Ready to Install The Setup Wizard is ready to begin the Vpecker India installation                                                                  | ש              |
| Click "Install" to begin the installation. If you want to review or chan<br>installation settings, click "Back". Click "Cancel" to exit the wizard. | ge any of your |
| < Back Insta                                                                                                    | al Cancel      |

Please click "Install".

| Instanning v         | pecker India           |                           |                      | Ľ      |
|----------------------|------------------------|---------------------------|----------------------|--------|
| Please w<br>minutes. | ait while the Setup Wi | izard installs Vpecker Ir | ndia.This may take s | everal |
| Status:              | Preparing files for    | removal                   |                      |        |
|                      |                        |                           |                      |        |
|                      |                        |                           |                      |        |
|                      |                        |                           |                      |        |
|                      |                        |                           |                      |        |

Vpecker India diagnostic service system installs successfully.

## 3. Software Activation and Downloads

### 3.1 Software Activation

At first, please keep network working. Run Vpecker India APP, then click "Online Store" to get applications.

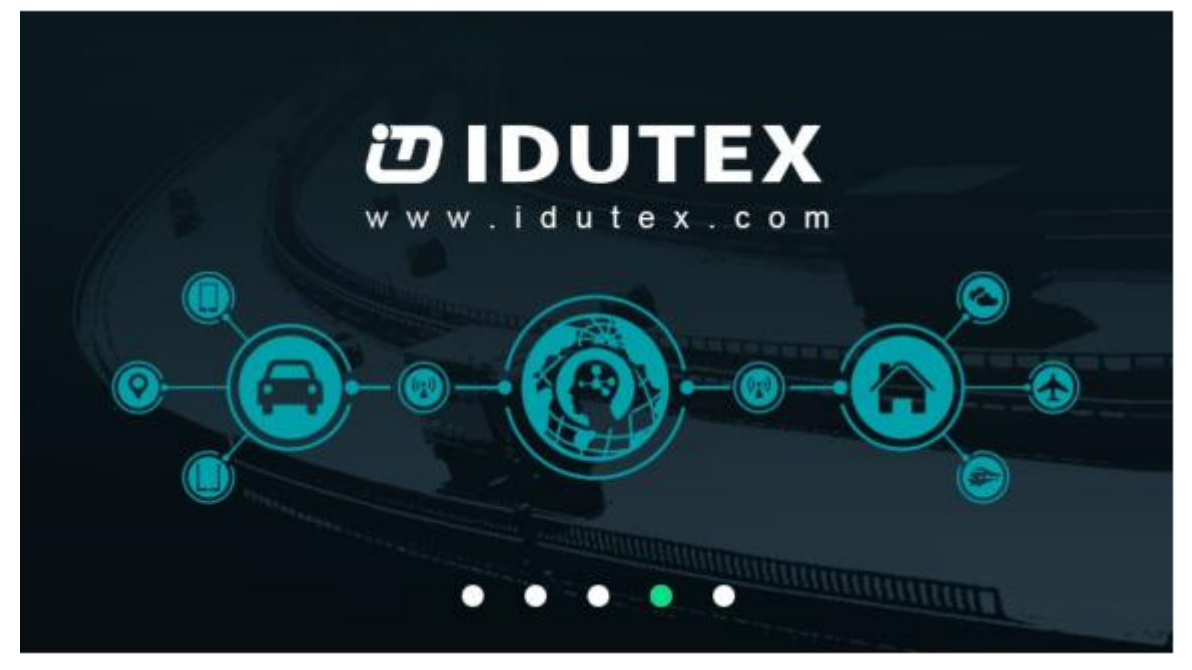

Please wait…

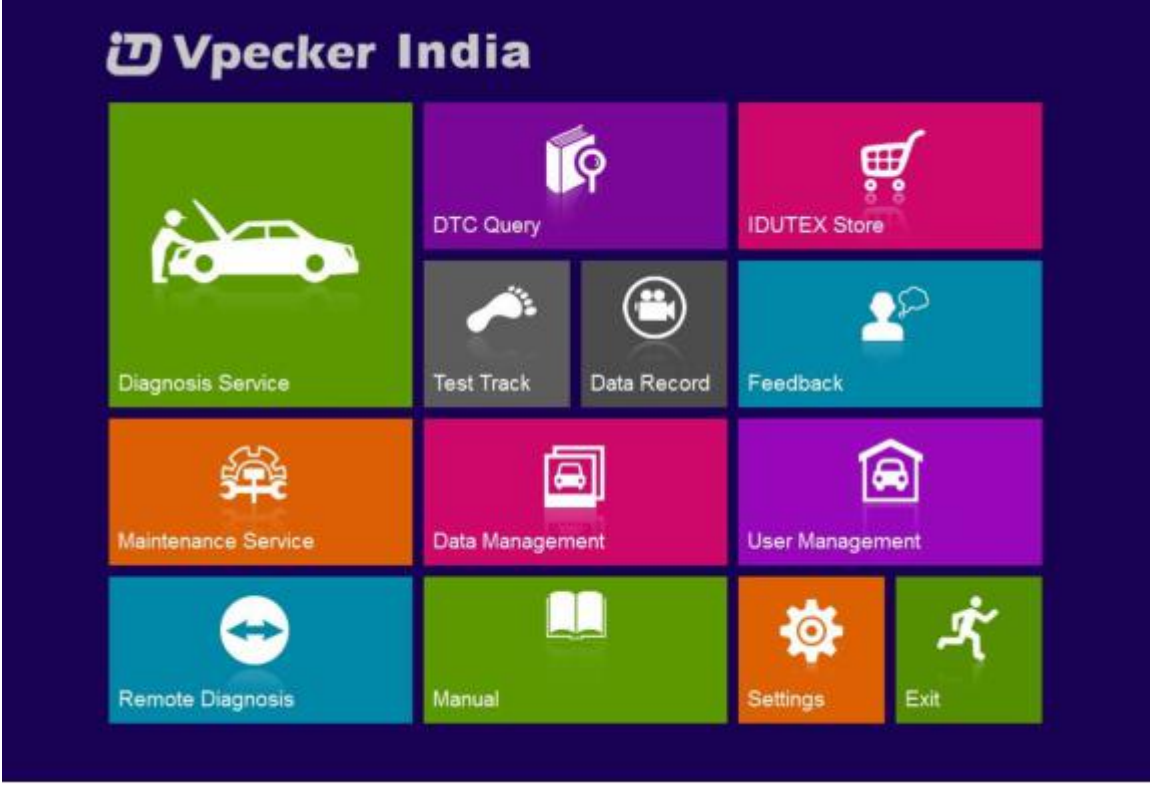

Please click "Online Store".

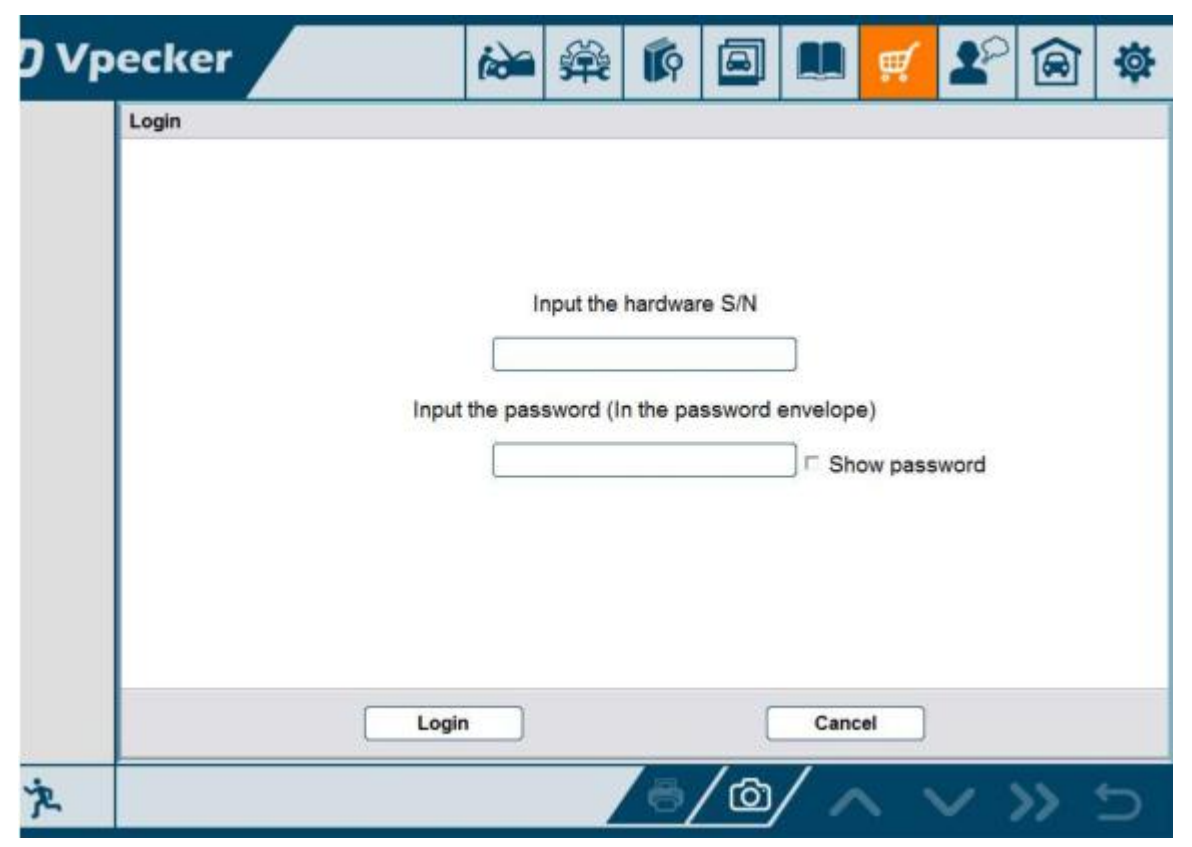

Please enter the S/N number and password get from the envelope, and then click "Login".

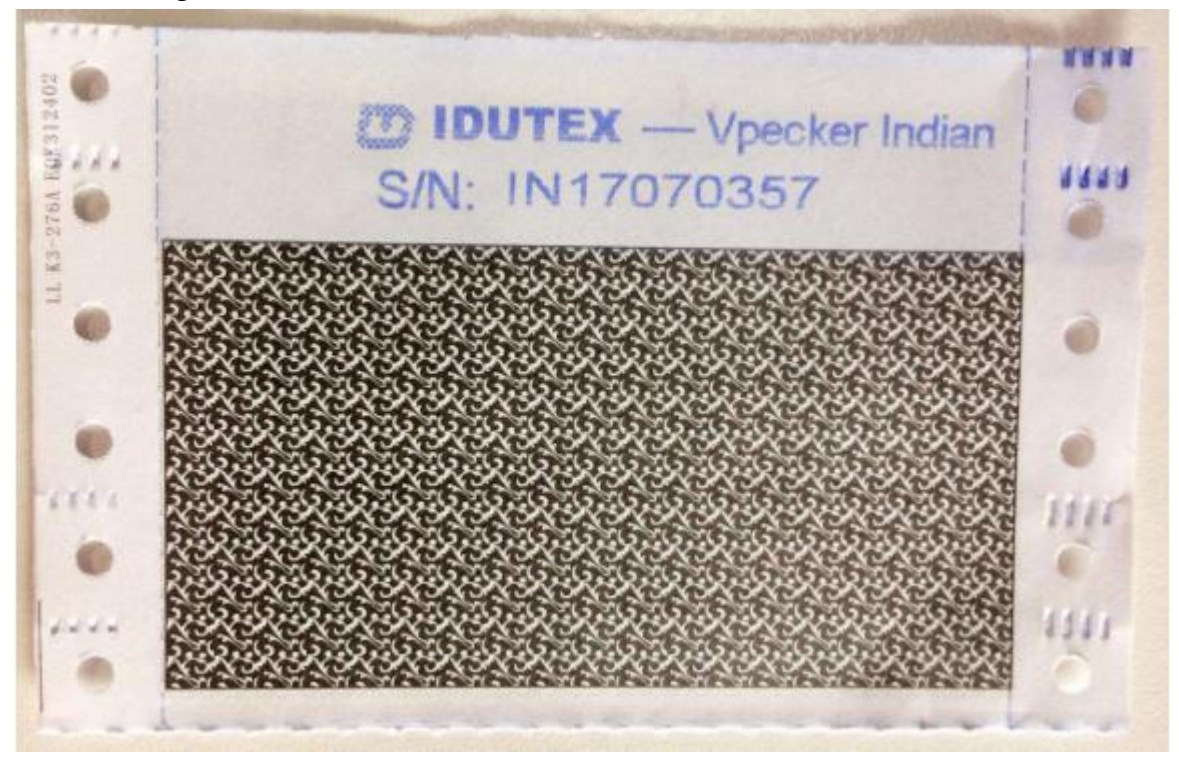

| ΰνр | ecker |         | ida                      | <b>#</b>                       | Ŕ       |       |                                  | Ą  | 20   |     | \$ |
|-----|-------|---------|--------------------------|--------------------------------|---------|-------|----------------------------------|----|------|-----|----|
|     | Login | Input t | Ir<br>IN170;<br>the pass | nput the<br>78341<br>sword (II | hardwar | e S/N | ]<br>envelope<br>] ⊏ Sho<br>Canc | el | word |     |    |
| 决   |       |         |                          |                                | 6       | /@    | 1 /                              |    | ~ :  | >>_ | 5  |

Please click "Login".

| ت vp | ecker |                    | ide         | <b>*</b>              | <b>R</b>       |              |        | Ħ             | 20    |      | 尊 |
|------|-------|--------------------|-------------|-----------------------|----------------|--------------|--------|---------------|-------|------|---|
|      | Login | The product<br>Yes | is not acti | tivated,<br>vate firs | please n<br>t. | egister a    | ind ji | e)<br>ow pass | sword |      |   |
| 灾    |       | Logi               | n           |                       | 6              | [<br>ල්<br>ද | Cano   | el            | ~ :   | >> ` | Ĵ |

If the product is not activated, please click "Yes".

| ΰνр | ecker      |                 | 1                | 舜          | <b>I</b>         |                         |      | щ, | 20       |    | 尊  |  |  |
|-----|------------|-----------------|------------------|------------|------------------|-------------------------|------|----|----------|----|----|--|--|
|     | Activation |                 |                  | 6 - S      |                  |                         |      | -  |          |    |    |  |  |
|     | First Name | Vpecker         |                  |            | Last Name IDUTEX |                         |      |    |          |    |    |  |  |
|     | Email*     | support@idutex  | com              |            | Count            | Country 1 region* China |      |    |          |    |    |  |  |
|     | Company    | Shenzhen IDUT   | EX Tech Co.,Ltd  |            |                  |                         |      |    |          |    |    |  |  |
|     |            | equired         |                  |            |                  |                         |      |    |          |    | 14 |  |  |
|     | P          | lease input cor | rect information | n for bett | erservi          | ICe!                    |      |    |          |    | -  |  |  |
|     |            |                 | Activate         |            |                  | C                       | Canc | el |          |    |    |  |  |
| 决   |            |                 |                  | /          | ð                | /@/                     | 1    |    | <u>v</u> | >> | Ċ  |  |  |

Please input your information, the Email address and country are required, and then click "Activate".

| Activation |                              |                    |                            |                          |                    |                           |                             |                      |        | · · · · · |  |  |
|------------|------------------------------|--------------------|----------------------------|--------------------------|--------------------|---------------------------|-----------------------------|----------------------|--------|-----------|--|--|
| First Name | Vpecker                      |                    |                            |                          | Last N             | lame                      | IDUTEX                      | 8                    |        |           |  |  |
| Email*     | support@idu                  | support@idutex.com |                            |                          | Count              | Country \ region" China   |                             |                      |        | -         |  |  |
| Company    | Shenzhen ID                  | UTEX Tech C        | o.,I.td                    |                          |                    |                           |                             |                      |        |           |  |  |
|            |                              | If you<br>"serv    | u do not<br>ice@tdin<br>Ye | receive<br>itel.con<br>s | the ac<br>" to the | tivation er<br>white list | nail, ple<br>t of vou<br>No | ease ad<br>ir mailbo | d<br>x |           |  |  |
| 0          | * required<br>Please input o | correct info       | ormation                   | for bett                 | er serv            | ice!                      |                             |                      |        |           |  |  |
|            |                              |                    |                            |                          |                    |                           |                             |                      |        |           |  |  |

#### Note:

Your email address must be real in order to get the activated link and the further better service from the manufacturer. The software update reminder and the new product release information will be sent to your email. If you do not receive the activation email, please

add"service@IDUTEX.com" to the white list of your mailbox and try the activation process again.

Company name: company name must be filled in and the length is within 250 characters.

Country: please choice your country in the list.

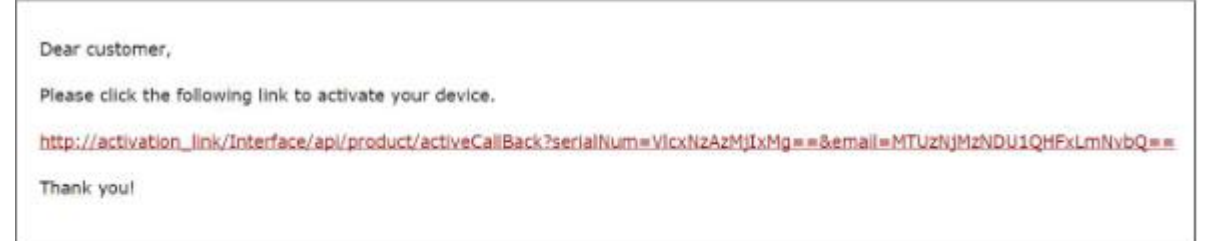

Please click the link to get the confirmation from the manufacturer.

## 激活成功(Activation successful)

### 3.2 Software Downloads

After the activation, please login the online store again, and get the APPs upgrade.

| ΰУр | ecker | 12             | Ŵ                                | <b>I</b> |                   |                                  | Ħ             | 20     |    | 尊 |
|-----|-------|----------------|----------------------------------|----------|-------------------|----------------------------------|---------------|--------|----|---|
|     | Login | Input the pass | nput the 1<br>70341<br>sword (Ir | hardwar  | e S/N<br>ssword ( | ]<br>envelope<br>] ⊂ Sho<br>Canc | a)<br>ow pass | word   |    |   |
| 文   |       |                |                                  | ē,       | /@                | 10                               |               | $\sim$ | >> | 5 |

Please, click "Login" to download the software.

| ЮVр | ecker    |                         |   |               | <b>A</b>                     |
|-----|----------|-------------------------|---|---------------|------------------------------|
| DSS |          | MAHINDRA                |   | ТАТА          |                              |
| MSS | MAHINDRA | V12.0                   |   | V12.0         |                              |
|     |          | ABARTH Updated          |   | ACURA         | Updated                      |
|     |          | V12.0                   |   | V13.0         |                              |
|     |          | ALFA ROMEO<br>Updated   |   | ASIAGM        | Updated                      |
|     |          | V13.2                   |   | V13.0         |                              |
|     |          | ASTON MARTIN<br>Updated |   | AUDI          | Updated                      |
|     | -        | V12:0                   | - | V13.0         |                              |
|     | BENTLEY  | BENTLEY<br>Updated      |   | BENZ          | Updated                      |
|     |          | V12.0                   |   | V12.1         | Sector Manual La Constantina |
|     | I I      |                         |   | $\sim$ $\sim$ | / 'S                         |

| ЮVр | ecker |                         |               | 🛒 🚇                   |
|-----|-------|-------------------------|---------------|-----------------------|
| DSS | ABS   | ABS BLEEDING<br>Updated |               | BATTERY<br>Updated    |
| MSS |       | V19.0                   |               | V18.0                 |
|     |       | Updated Updated         | • (P)         | Updated Updated V20.1 |
|     |       | OIL RESET<br>Updated    | □ <u>(</u> ]) | TPMS<br>Updated       |
|     |       |                         |               |                       |
|     |       |                         |               |                       |
|     |       |                         |               | ~ ~ 5                 |

There are three modes for downloading, one by one and one-click. It may take a long time to download all the software, due to customers' network speed reason.

### 3.3 Software Management

Users can delete vehicle software here. You can delete one by one or all-selected delete.